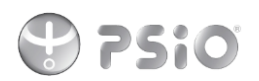

## **PROCESSUS DE TELECHARGEMENT DES TITRES GRATUITS**

Vous êtes déjà client, vous venez de recevoir votre PSiO et vous désirez télécharger vos programmes sur l'ordinateur.

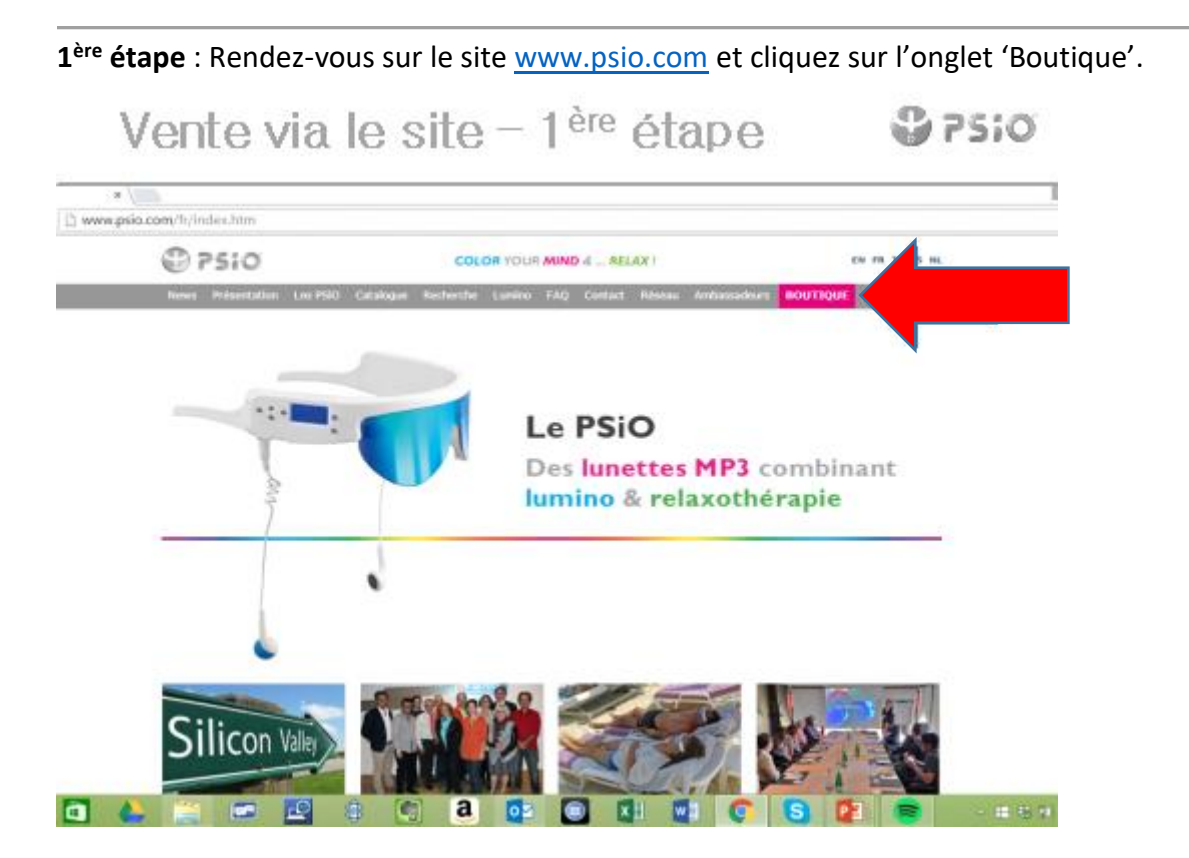

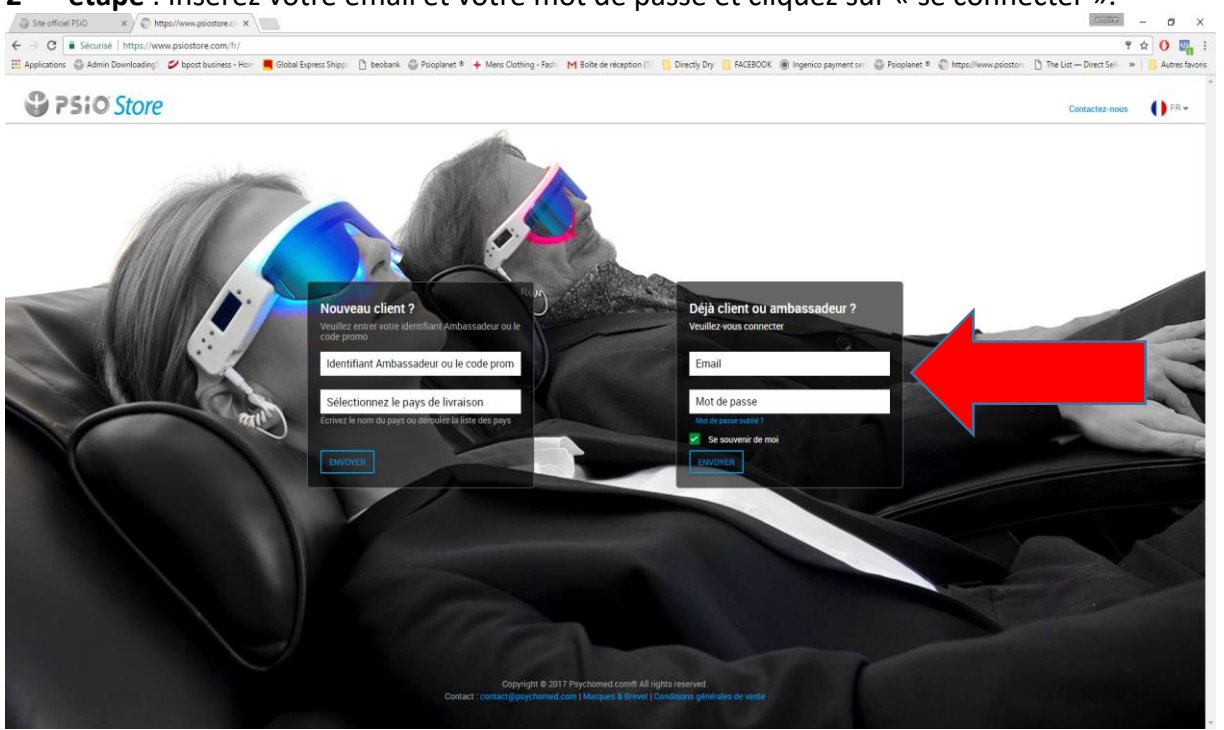

2<sup>ème</sup> étape : Insérez votre email et votre mot de passe et cliquez sur « se connecter ».

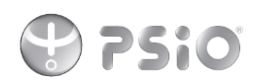

**3**<sup>ème</sup> **étape** : Vous arrivez sur votre boutique PSIOSTORE. Cliquez sur la section « PROGRAMMES MP3 ».

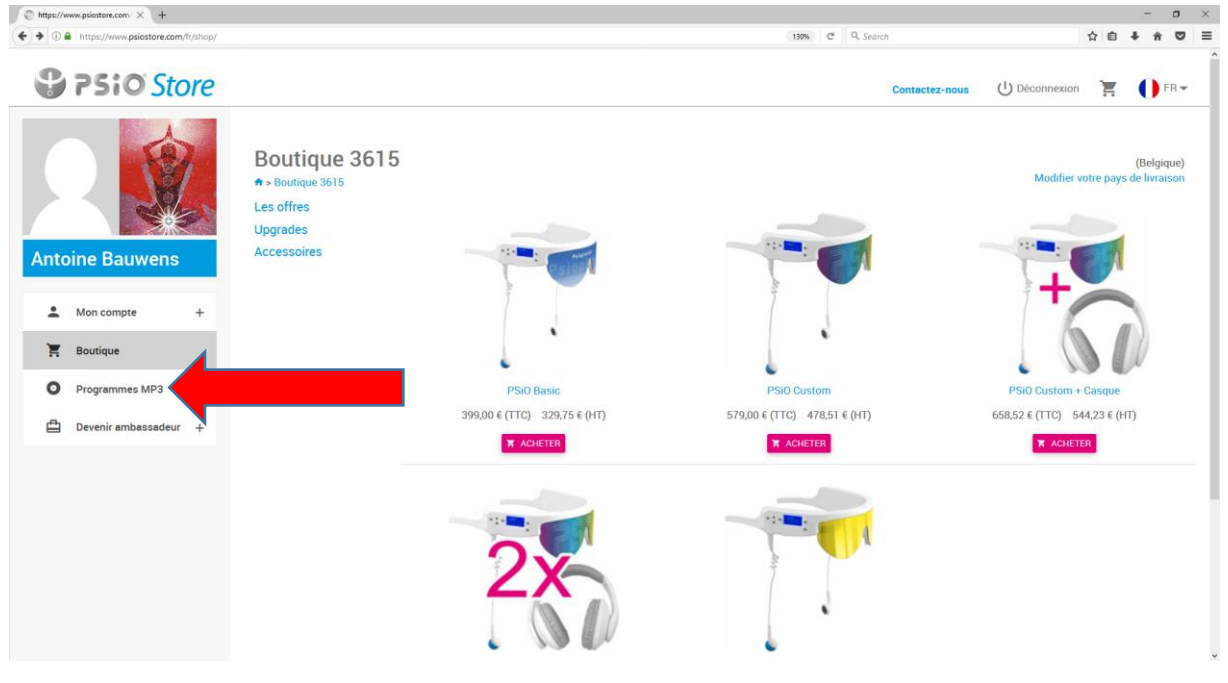

**4**<sup>ème</sup> **étape** : Vous êtes redirigés sur la page psioplanet.com : Remplissez UNIQUEMENT la partie droite de l'écran avec la même adresse mail et le même mot de passe que vous avez utilisés pour la création de votre compte Psiostore. Cliquez sur le bouton « Se connecter » Ne tenez PAS compte de la partie centrale du formulaire !!!

| Mttps://www.psiostore.com ×                                                                                                    |                                                                                                    |    |     | -   | σ | × |
|----------------------------------------------------------------------------------------------------|----------------------------------------------------------------------------------------------------|----|-----|-----|---|---|
| O      https://www.psioplanet.com/welcome.cfm?lang=fr                                                                                                    | (160%) C Q Search                                                                                                    | r. | ۱ 🗈 | ∔ ń | • | ≡ |
| <b>PSiO</b>                                                                                                    | Langue<br>CN   EN   FR   IT   NL   PT  <br>RU                                                                                  |    |     |     |   | ^ |
| Une question ? Besoin d'aide ? Contactez-nous         Nou eau client ? Créez votre compte :         Identifiant le<br>l'ambassade       •         Veuillez fournir l'identifiant de l'ambassadeur<br>ou le code promo.       •         Ne pas utiliser d'espace entre les lettres et/ou clures)       •         Mme       Mile       •         Prénom       •       •         (Société)       •       •         (TVA)       La TVA sera retiré du montat total lors du paiement<br>si vous indique; sotre N° de TX       •         Me       •       •         Confirmez votre<br>email       •       •         Adresse       •       •         Code post       •       • | Déjà client ? Connectez-vous :<br>Mon email<br>antoine.bauwens@gmai<br>Mon mot de passe<br>••••••••••••••••••••••••••••••••••• |    |     |     |   |   |
|                                                                                                    |                                                                                                    |    |     |     |   | ~ |

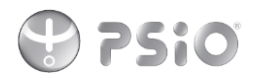

**5**<sup>ème</sup> **étape** : Une fois sur la page d'accueil de psioplanet, vous devez désormais ajouter le numéro de série de votre psio qui se trouve sur la face intérieure de la branche gauche. Pour ce faire, cliquer sur le bouton « AJOUTER UN N°DE SERIE »

| Boutique       Les 10 meilleures ventes       Langue       Langue         Programmes MP3       Article       Durée       Prix       Rechercher       ok         Matin<br>(Visions positives)       Après-midi<br>(Music 5-15 min).       Programmes (Farter)       112.0 EU       Meres       More ompte         Après-midi<br>(Voix 20-40m)       Proces Attention (Beats & Husique)       295°       15.00 EU       Andrés       More ompte         Soir<br>(Voix relaxantes)       Proces Attention (Beats & Husique)       295°       15.00 EU       Andrés       More ompte         Soir<br>(Voix relaxantes)       Proces Attention (Beats & Husique)       295°       15.00 EU       Andrés       More ompte         Soir<br>(Voix relaxantes)       Proces Attention (Beats & Husique)       295°       15.00 EU       Andrés       More ompte         Soir<br>(Voix relaxantes)       Proces Attention (Beats & Husique)       295°       15.00 EU       Andrés       More ompte       More ompte       <                                                                                                    | Boutique Séance D                                      | écouverte Cartes de téléchargement Manuel Questions fréquentes |                                                                                  |                                                                                                    |  |
|----------------------------------------------------------------------------------------------------|--------------------------------------------------------|----------------------------------------------------------------|----------------------------------------------------------------------------------|----------------------------------------------------------------------------------------------------|--|
| Mathin<br>(visions positives)       Reusine - 8 titres       14'12'<br>15'11'       Rechercher       ok         Après-midi<br>(Music 5-15 min.)       Après-midi<br>(Music 5-15 min.)       Après-midi<br>(Music 5-15 min.)       Après-midi<br>(Music 5-15 min.)       Après-midi<br>(Music 5-15 min.)       Après-midi<br>(Music 5-16 min.)       Après-midi<br>(Music 5-16 min.)       Après-midi<br>(Music 5-15 min.)       Après-midi<br>(Music 5-15 min.) <td< th=""><th>Boutique<br/>Programmes MF</th><th>Les 10 meilleures ventes</th><th>Durán Priv</th><th>Langue<br/>EN   FR   IT   NL</th><th></th></td<>    | Boutique<br>Programmes MF                              | Les 10 meilleures ventes                                       | Durán Priv                                                                       | Langue<br>EN   FR   IT   NL                                                                                                    |  |
| (visions positives)<br>Après-midi<br>(MusidBeat 15-40m)Réussite - B titres14'12"<br>152'12"<br>162'2"<br>162'12"<br>162'12"<br>162'12"<br>162'12"112'12"<br>162'12"<br>162'12"<br>162'12"Mon compte<br>Antoine BauvensAprès-midi<br>(MusidBeat 15-40m)<br>Après-midi<br>(voix relaxantes)<br>Soir<br>(voix relaxantes)<br>Soir<br>(Voix relaxantes)<br>SéminaireFocus Attention (Beats & Musique)<br>20'3'"20'50"<br>15:00 EUR<br>16'2"Abrier<br>Modifer mes donnies<br>Programmes offerts<br>Trassed with 17/2<br>Packages : 19/20<br>Packages : 19/20 | Matin                                                  |                                                                | Duree Filk                                                                       | Rechercher Ok                                                                                                    |  |
| (Music 5-15 min.) Après-midi   (Vusic Beat 15-40mi   Après-midi   (voix 30-40mi)   Soir   (Voix 20-40mi)   Soir   Soir   Soir   Séminaire     Absorbez l'énergie vitale (Voix)   Absorbez l'énergie vitale (Voix)   412 <sup>24</sup> 20.00 EUR   Acteur   Meditation - 7 titres   1424 <sup>4</sup> 1424 <sup>4</sup> 2005   Séminaire     Absorbez l'énergie vitale (Voix)   1424 <sup>4</sup> 20.00 EUR   Acteur   Meditation - 7 titres     1424 <sup>4</sup> 20.00 EUR   Acteur   Meditation - 7 titres   1424 <sup>4</sup> 20.00 EUR   Acteur   1424 <sup>4</sup> 20.00 EUR   Acteur   1424 <sup>4</sup> 20.00 EUR   Acteur   1424 <sup>4</sup> 20.00 EUR   Acteur   1424 <sup>4</sup> 20.00 EUR   Acteur   1424 <sup>4</sup> 20.00 EUR   Acteur   1424 <sup>4</sup> 20.00 EUR   Acteur   1424 <sup>4</sup> 20.00 EUR   Acteur   1424 <sup>4</sup> 20.00 EUR   1424 <sup>4</sup> 20.00 EUR   1424 <sup>4</sup> 20.00 EUR   1424 <sup>4</sup> 20.00 EUR   1424 <sup>4</sup> 1424 <sup>4</sup> 1424 <sup>4</sup> 1424 <sup>4</sup> <                                                                                                    | (visions positiv<br>Après-midi                         | es) Réussite - 8 titres                                        | 14'12" 112.00 EUR Ache<br>15'51"<br>28'12"                                       | Mon compte                                                                                                    |  |
| Aprés-midi<br>(voix sol-dom)       Focus Attention (Beats & Musique)       29'59"       15.00 EUR       Adhets         Soir<br>(voix relaxantes)       Meditation - 7 titres       14'12"       96.00 EUR       Adhets         Séminaire       Meditation - 7 titres       14'12"       96.00 EUR       Adhets         Meditation - 7 titres       14'12"       96.00 EUR       Adhets         Séminaire       Meditation - 7 titres       14'12"       96.00 EUR       Adhets         Meditation - 7 titres       14'12"       96.00 EUR       Adhets       Titres seuls offerts : 0         Market       Meditation - 7 titres       14'12"       96.00 EUR       Adhets       Focus Attention (Beats & Musique)       Titres seuls offerts : 0         Market       Meditation - 7 titres       14'12"       20.00 EUR       Adhets       Hereitation         Market       Absorbez l'energie vitale (Voix) PHOTOSENSIBLE       14'24"       20.00 EUR       Adhets       Mon panier         Section       La perle bleue (Voix)       Haret       Solor       Pase produit actuellement dais vote panier         Sortir de soir (Voix)       Sortir de soir (Voix)       Solor       4'15"       20.00 EUR       Adhets         Market       Sortir de soir (Voix)       Sortir de soir (Voix)       Solor <t< td=""><td>(Music 5-15 mi<br/>Après-midi<br/>(MusicBeat 15-</td><td>n.)<br/>40m)</td><td>14'24"<br/>22'34"<br/>16'39"<br/>25'11"<br/>20'35"</td><td>Antoine Bauwens<br/>Modifier mes données<br/>Programmes offerts</td><td></td></t<>                                                                                                    | (Music 5-15 mi<br>Après-midi<br>(MusicBeat 15-         | n.)<br>40m)                                                    | 14'24"<br>22'34"<br>16'39"<br>25'11"<br>20'35"                                   | Antoine Bauwens<br>Modifier mes données<br>Programmes offerts                                                                                                    |  |
| (voix relaxances)       Meditation - 7 titres       14'12''       99.00 EUR       Acheer       ne periorent pas être choiss's comme titres seuls offerts :         Séminaire       Meditation - 7 titres       14'12''       99.00 EUR       Acheer       Fragette de satisfaction         Séminaire       Meditation - 7 titres       14'12''       20.00 EUR       Acheer       Heiner seuls offerts : 0         Main       Absorbez l'énergie vitale (Voix)       14'12''       20.00 EUR       Acheer       Acheer         Mon panier       Absorbez l'énergie vitale (Voix) PHOTOSENSIBLE       14'12''       20.00 EUR       Acheer       Mon panier         Mon panier       Is perie bleue (Voix)       11'2''       20.00 EUR       Acheer       Mon panier         Mais votte panier       Is centudes (Voix)       50'29''       20.00 EUR       Acheer       Mon panier         Mais votte panier       Is centudes (Voix)       50'29''       20.00 EUR       Acheer       Mon south actuellement dans vote panier         Image: Sortir de soi (Voix)       41'5''       20.00 EUR       Acheer       Mes commandes         Mitcher mes commandes       Mitcher mes commandes       Mitcher       Mitcher         Image: Meditation arbre (Voix)       38'53''       20.00 EUR       Acheer                                                                                                    | Après-midi<br>(voix 30-40m)<br>Soir                    | Focus Attention (Beats & Musique)                              | 29'59" 15.00 EUR Ache                                                            | Titres seuls : 17/20<br>Packages : 19/20<br>ATTENTION : les titres<br>Theraneutia de Yves Wauthier                                                                              |  |
| Absorbez l'énergie vitale (Voix) 14'24'' 20.00 EUR Adheter   Absorbez l'énergie vitale (Voix) PHOTOSENSIBLE 14'24'' 20.00 EUR Adheter   Image: Servir de sorie 14'24'' 20.00 EUR Adheter   Image: Servir de sorie 11'2'' 20.00 EUR Adheter   Image: Servir de sorie 11'2'' 20.00 EUR Adheter   Image: Servir de sorie 11'2'' 20.00 EUR Adheter   Image: Servir de sorie 11'2'' 20.00 EUR Adheter   Image: Servir de sorie 11'2'' 20.00 EUR Adheter   Image: Servir de sorie 11'2'' 20.00 EUR Adheter   Image: Servir de sorie 11'2'' 20.00 EUR Adheter   Image: Servir de sorie 11'2'' 20.00 EUR Adheter   Image: Servir de sorie 11'2'' 20.00 EUR Adheter   Image: Servir de sorie 11'2'' 20.00 EUR Adheter   Image: Servir de sorie 11'2'' 20.00 EUR Adheter                                                                                                    | (Voix relaxante<br>Soir<br>(Yves Wauthier<br>Séminaire | ) Neditation - 7 titres                                        | 14'12" 98.00 EUR Ache<br>14'24"<br>38'28"<br>38'53"<br>41'2"<br>47'12"<br>37'58" | re peuvent pas être choisis<br>comme titres seuls offerts.<br>Enquête de satisfaction<br>Titres seuls offerts : 0<br>N° de sêrie :<br>n°P063D0000000430-1<br>n°CM556000001296-1 |  |
| Absorbez l'énergie vitale (Voix) PHOTOSENSIBLE       14'24''       20.00 EUR       Achter         Image: Absorbez l'énergie vitale (Voix)       14'24''       20.00 EUR       Achter       Mon panier         Image: Achter       2cnitudes (Voix)       20'29''       20:00 EUR       Achter       Mes commandes         Image: Achter       Sortir de soi (Voix)       44'55''       20:00 EUR       Achter       Mes commandes         Image: Achter       Meditation arbre (Voix)       38'53''       20:00 EUR       Achter       Achter                                                                                                    |                                                        | Absorbez l'énergie vitale (Voix)                               | 14'24'' 20.00 EUR Ache                                                           | Ajouter un Nº de série                                                                                                    |  |
| Is perle bleue (Voix)       41'2"       20.00 EUR       Acteirer       Pass de produit actuellement dans votre panier         Image: Sortir de soi (Voix)       50'29"       20.00 EUR       Acteirer       Mes commandes         Image: Sortir de soi (Voix)       44'55"       20.00 EUR       Acteirer       Mes commandes         Image: Meditation arbre (Voix)       38'53"       20.00 EUR       Acteirer       Acteirer                                                                                                    |                                                        | Absorbez l'énergie vitale (Voix) PHOTOSENSIBLE                 | 14'24'' 20.00 EUR Ache                                                           |                                                                                                    |  |
| Zenitudes (Voix)       50'29"       20.00 EUR       Adheter       Mes commandes         Main Sortir de soi (Voix)       44'55"       20.00 EUR       Adheter       Afficier mes commandes         Meditation arbre (Voix)       38'53"       20.00 EUR       Adheter       Aide                                                                                                    |                                                        | La perle bleue (Voix)                                          | 41'2" 20.00 EUR Ache                                                             | Pas de produit actuellement<br>dans votre panier                                                                                                    |  |
| Sortir de soi (Voix)       44'55" 20.00 EUR       Adheter       Afficher mes commandes         Méditation arbre (Voix)       38'53" 20.00 EUR       Adheter       Aide                                                                                                    |                                                        | Zenitudes (Voix)                                               | 50'29'' 20.00 EUR Ache                                                           | Mes commandes                                                                                                    |  |
| Méditation arbre (Voix) 38'53" 20.00 EUR Achter                                                                                                    |                                                        | Sortir de soi (Voix)                                           | 44'55" 20.00 EUR Ache                                                            | Afficher mes commandes                                                                                                    |  |
| 30 33 20.00 LON 201801                                                                                                    |                                                        | Méditation arbre (Voix)                                        | 38'53" 20.00 EUR                                                                 | Aide                                                                                                    |  |

**6ème étape** : Descendez tout en dessous de la page et insérer votre numéro de série qui doit être composé de 15 caractères (lettres et chiffres), un tiret et un chiffre. Notez que maximum 5 numéros de séries peuvent être téléchargés.

| M Inbox - nicolas.doffay89@ × U Les étapes pour dever | X Psioplanet  Admin I                                              | DownloadingSecur ×                      |                                                   |       |
|-------------------------------------------------------|--------------------------------------------------------------------|-----------------------------------------|---------------------------------------------------|-------|
| ← → C ↑ https://bodino.psioplanet.co                  | /mydata.cfm                                                        |                                         |                                                   | 값 •   |
|                                                       | ot de passe                                                        |                                         | Aide                                              |       |
|                                                       | onfirmez votre<br>ot de passe (Si vous désirez changer votre mot d | *<br>e passe, merci de le confirmer)    | Comment obtenir les titres offerts ?              |       |
|                                                       | dresse de livraison :                                              |                                         | Comment charger les MP3 sur<br>mon PSiO ?         |       |
|                                                       | om bodino- macé                                                    |                                         | Comment utiliser une carte<br>de téléchargement ? |       |
|                                                       | rénom jacqueline                                                   |                                         |                                                   |       |
|                                                       | dresse 305 chemin des ferrages                                     |                                         |                                                   |       |
|                                                       | ode postal 83210                                                   |                                         |                                                   |       |
|                                                       | lle Solliès-Pont                                                   |                                         |                                                   |       |
|                                                       | France •                                                           |                                         |                                                   |       |
|                                                       | 06 11 68 39 41                                                     |                                         |                                                   |       |
|                                                       | uméros de 1. FF5A40000005723-2<br>rie 2.<br>3.<br>4.               |                                         |                                                   |       |
|                                                       | 5.                                                                 |                                         |                                                   |       |
|                                                       | letour                                                             |                                         | Enregistrer                                       |       |
|                                                       | amps obligatoires                                                  |                                         |                                                   |       |
|                                                       | Contactez-nous   Marques & Brev                                    | ret   Vie privée   Conditions générales |                                                   |       |
|                                                       |                                                                    |                                         |                                                   | 12.40 |

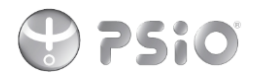

**7**<sup>ème</sup> étape : Lorsque les données sont modifiées, vous verrez que les titres ont été débloqués avec les mentions 0/9 Titres Seuls et Packages : 0/0 si nous prenons l'exemple du PSIO CUSTOM !

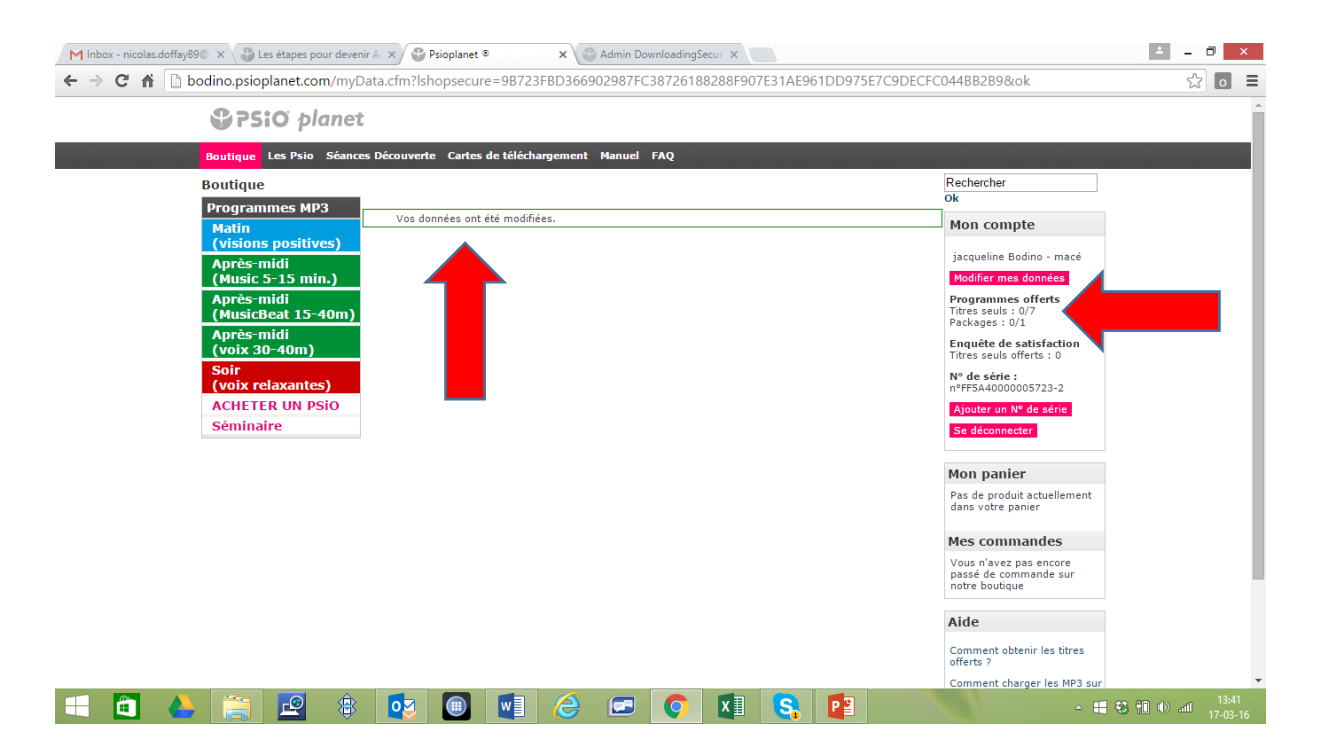

**8**<sup>ème</sup> **étape** : Cliquez alors sur une des catégories qui se trouvent dans colonne gauche de votre compte : Matin, Après-midi ou Soir. Par exemple, cliquez sur la section « Soir » et vous visualiserez les sous- catégories. Notez que les titres du soir produits par Yves Wauthier ne sont pas téléchargeables gratuitement. Avant de télécharger vos titres seuls ou packages, nous vous conseillons de consulter le contenu de votre psio afin d'éviter la création de doublons.

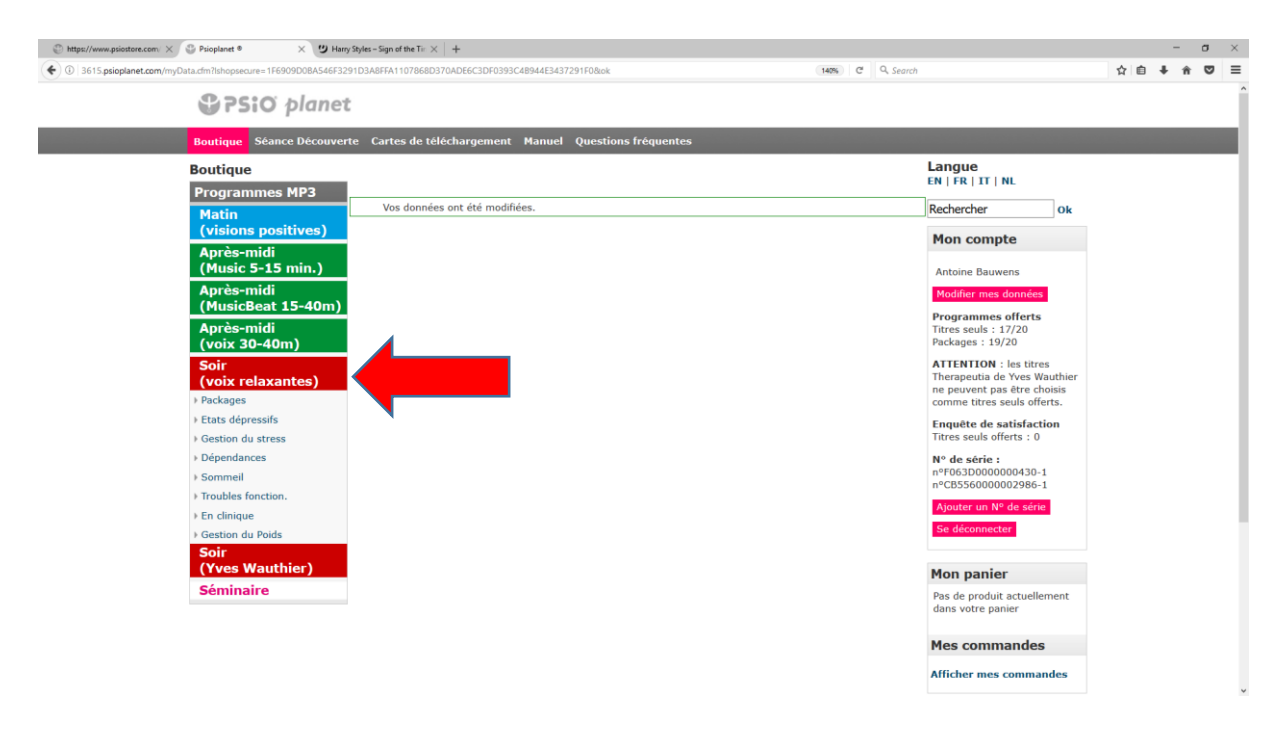

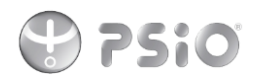

**9**<sup>ème</sup> **étape** : Pour visualiser le contenu d'une sous-catégorie, par exemple la gestion du stress, cliquez dessus et vous verrez tous les programmes en rapport à la gestion du stress.

| U 🖬   https:/                                                                                       | ://3615.psioplanet.com/product_list.cfm?catid=29                                      | sxtypid = 14                                             | 160% C 4, Search                | ນ <b>ຍ *</b> 11                                                                                                    |
|----------------------------------------------------------------------------------------------------|---------------------------------------------------------------------------------------|----------------------------------------------------------|---------------------------------|----------------------------------------------------------------------------------------------------|
|                                                                                                    | SPSiO plane                                                                           | t                                                        |                                 |                                                                                                    |
|                                                                                                    | Boutique Séance Découve                                                               | rte Cartes de téléchargement Manuel Questions fréquentes |                                 |                                                                                                    |
|                                                                                                    | Boutique<br>Programmes MP3                                                            | Gestion du stress → Soir<br>  (voix relaxantes)          |                                 | Langue<br>EN   FR   IT   NL                                                                                          |
|                                                                                                    | Matin                                                                                 | Article                                                  | Durée Prix                      | Rechercher Ok                                                                                                    |
|                                                                                                    | (visions positives)<br>Après-midi                                                     | Lâcher prise (Voix)                                      | 4'12" 20.00 EUR Ach<br>35'2"    | eter Mon compte                                                                                                    |
|                                                                                                    | (Music 5-15 min.)<br>Après-midi<br>(MusicBeat 15-40m)                                 | Zen Flight (Voix)                                        | 4'22" 20.00 EUR Ach<br>29'51"   | Antoine Bauwens<br>eter Modifier mes données                                                                         |
|                                                                                                    | Après-midi<br>(voix 30-40m)                                                           | Gestion du stress (Voix)                                 | 29'45" 20.00 EUR Ach            | eter Programmes offerts<br>Titres seuls : 17/20<br>Packages : 19/20                                                  |
|                                                                                                    | Soir<br>(voix relaxantes)<br>Packages                                                 | Se libérer l''esprit (Voix)                              | 5'57'' 20.00 EUR Ach<br>37'0''  | ATTENTION : les titres<br>Therapeutia de Yves Wauthier<br>ne peuvent pas être choisis<br>comme titres seuls offerts. |
| (voix 30-40m)<br>Soir<br>(voix relaxante<br>) Packages<br>) Etats dépressifs<br>) Gestion du stress | <ul> <li>Etats dépressifs</li> <li>Gestion du stress</li> </ul>                       | Di-gérer les traumatismes (Voix)                         | 4'40'' 20.00 EUR Ach<br>32'40'' | eter Enquête de satisfaction<br>Titres seuls offerts : 0                                                             |
|                                                                                                    | Dépendances     Sommeil     Translate for stress                                      | Gestion du stress après une séparation (Voix)            | 23'8" 20.00 EUR Ach             | eter N° de série :<br>n°F063D000000430-1<br>n°CB5560000002986-1                                                      |
|                                                                                                    | <ul> <li>Froubles fonction.</li> <li>En clinique</li> <li>Gestion du Poids</li> </ul> | Mémo-stimulation (Voix)                                  | 25'22" 20.00 EUR Ach            | Ajouter un Nº de série<br>Se déconnecter                                                                             |
|                                                                                                    | Soir<br>(Yves Wauthier)                                                               | Zen attitude (Voix)                                      | 36'17" 20.00 EUR Ach            | eter<br>Mon panier                                                                                                   |
|                                                                                                    | Séminaire                                                                             |                                                          |                                 | Pas de produit actuellement                                                                                          |

**10ème étape** : Cliquez sur le titre qui pourrait vous plaire, par exemple « lâcher prise ». Vous verrez une description du titre qui s'affichera. Vous pourrez également écouter des échantillons de 2 minutes de chaque programme en cliquant sur « PLAY » en dessous de la photo du titre.

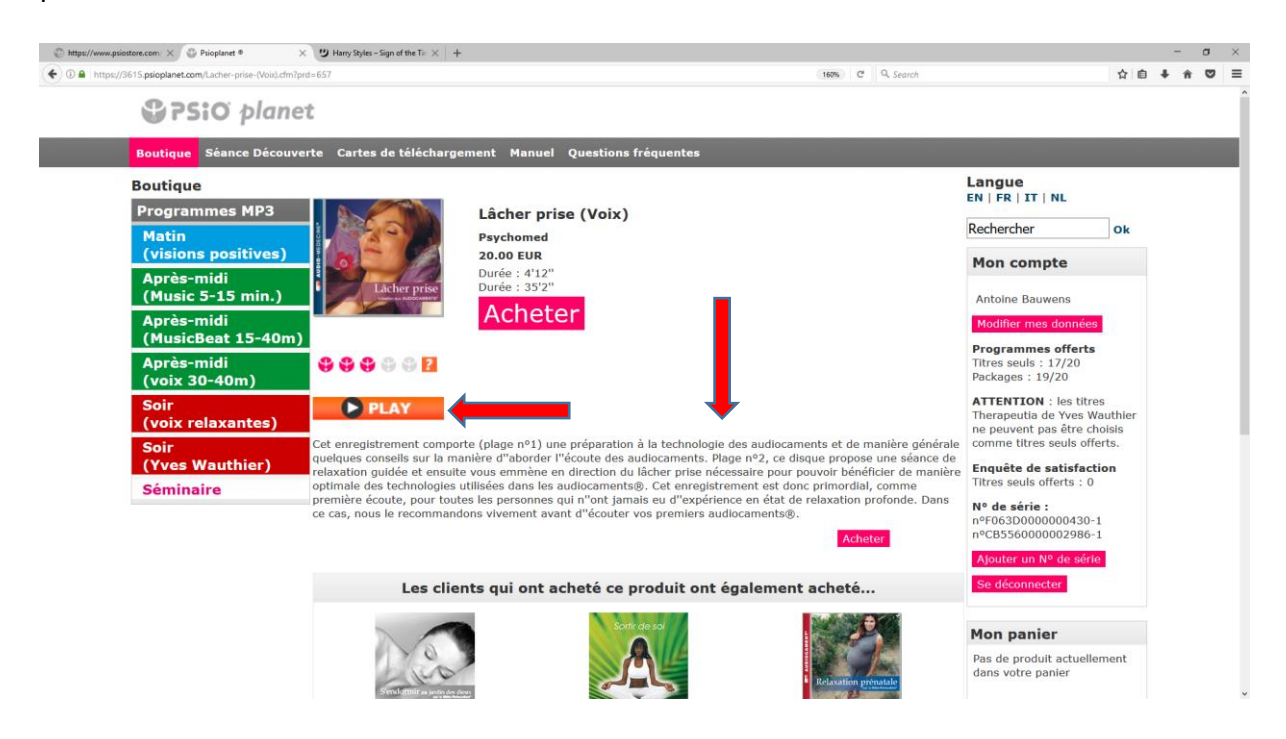

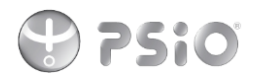

11<sup>ème</sup> étape : Lorsque vous êtes prêts à commander le titre, cliquez sur le bouton « Acheter » et au lieu de passer au paiement de ce titre, vous serez directement redirigés vers le téléchargement de ce titre. Notez qu'une fois que vous aurez cliqué sur le bouton acheter, votre décompte de « Titres seuls » qui était au début de 0/9 passera à 1/9. Cette action est IRREVERSIBLE, c'est pourquoi vous devez faire très attention à n'appuyer qu'une seule fois et vous assurez que vous n'allez pas utiliser un titre gratuit pour en faire un doublon etc.

| https://www.psiostore.com/ ×      Psioplanet      A      https://www.psiostore.com/ ×      Psioplanet | $	imes$ $rac{1}{2}$ Harry Styles - Sign of the Tir $	imes$ + |                             | (NRE) (* Q. Sanch                               | <u>ک</u> ا |                     | - c            | ×                    |
|----------------------------------------------------------------------------------------------------|---------------------------------------------------------------|-----------------------------|-------------------------------------------------|------------|---------------------|----------------|----------------------|
| PSiO planet                                                                                           | :                                                             |                             |                                                 | H          |                     |                |                      |
| Boutique Séance Découver                                                                              | te Cartes de téléchargement I                                 | Manuel Questions fréquentes |                                                 |            |                     |                |                      |
| Boutique                                                                                              | Mes commandes                                                 |                             |                                                 | 1          | Lan                 | gue            | 3                    |
| Programmes MP3                                                                                        | Commandes actives                                             |                             |                                                 |            | Rech                | erch           | her                  |
| (visions positives)                                                                                   | Article                                                       |                             | Durée                                           |            | Мо                  | n c            | om                   |
| Après-midi<br>(Music 5-15 min.)                                                                       | Lâcher prise (Voix)                                           |                             | 4'12''<br>Télécharger le fichier (max 318 fois) |            | Ant                 | oine           | Bau                  |
| Après-midi<br>(MusicBeat 15-40m)                                                                      |                                                               |                             | 35'2''<br>Télécharger le fichier (max 336 fois) |            | Mo<br>Pro           | difier<br>gran | me<br>nme            |
| Après-midi<br>(voix 30-40m)                                                                           |                                                               |                             | (Date limite : 22/05/27)                        | _          | Titre<br>Pack       | es se<br>kage: | uls :<br>s : 1       |
| Soir<br>(voix relaxantes)                                                                             | Total : 1 Article                                             |                             |                                                 |            | ATT<br>Thei<br>ne p | raper<br>euve  | ION<br>utia<br>ent p |
| Soir<br>(Yves Wauthier)                                                                               | Commandes inactives                                           |                             |                                                 |            | Enq<br>Titre        | uête<br>es se  | e de                 |
| Séminaire                                                                                             | Article                                                       |                             |                                                 |            | Nº (                | de s           | érie                 |
|                                                                                                    | Total : 0 articles                                            |                             |                                                 |            | n°F(<br>n°C         | 063D<br>8556   | 000                  |

11<sup>ème</sup> étape : Le titre se téléchargera sur votre ordinateur.

| ications   G Admin Downloading | 🎾 bpost business - Hor 📃 Global Express Shi | pp 📋 beobank 🌐 Psioplanet 🎙 🔶 Mens Clothing - Fash [ M | 8 Boite de réception (1) Directly Dry FACEBOOK    Ingenico | payment ser 🔮 Psioplanet * 🙄 https://www.psiostore                | The List — Direct Sell » | Au |
|--------------------------------|---------------------------------------------|--------------------------------------------------------|------------------------------------------------------------|-------------------------------------------------------------------|--------------------------|----|
|                                | Service plane                               | t                                                      |                                                            |                                                                   |                          |    |
|                                | Boutique Séance Découve                     | erte Cartes de téléchargement Manuel Quest             | tions fréquentes                                           |                                                                   |                          |    |
|                                | Boutique                                    | Mes commandes                                          |                                                            | Langue<br>EN   FR   IT   NL                                       |                          |    |
|                                | Programmes MP3                              | Commandes actives                                      |                                                            | Rechercher                                                        |                          |    |
|                                | (visions positives)                         | Article                                                | Durée                                                      | Ok                                                                |                          |    |
|                                | Après-midi<br>(Music 5-15 min.)             | Lâcher prise (Voix)                                    | 4'12"                                                      | Mon compte                                                        |                          |    |
|                                | Après-midi                                  |                                                        | Télécharger le fichier (max.316                            | fois) Antoine Bauwens                                             |                          |    |
|                                | (MusicBeat 15-40m)<br>Après-midi            |                                                        | Télécharger le fichier (max.336                            | fois) Modifier mes données                                        |                          |    |
|                                | (voix 30-40m)                               |                                                        | (Date limite : 22/05/27)                                   | Programmes offerts<br>Titres seuls : 19/20                        |                          |    |
|                                | Soir<br>(voix relaxantes)                   | Låcher prise (Voix)                                    | 4'12"                                                      | ATTENTION : les titres                                            |                          |    |
|                                | Soir<br>(Yver Wauthier)                     |                                                        | Télécharger le fichier (max.316<br>35'2"                   | fois) Therapeutia de Yves Wauthier<br>ne peuvent pas être choisis |                          |    |
|                                | Séminaire                                   |                                                        | Télécharger le fichier (max.336                            | fors) Enquête de satisfaction                                     |                          |    |
|                                |                                             |                                                        | (Date limite : 22/05/27)                                   | Titres seuls offerts : 0                                          |                          |    |
|                                |                                             | Total : 2 articles                                     |                                                            | Nº de serie :<br>nºF063D000000430-1<br>nºCB556000002986-1         |                          |    |
|                                |                                             | Comma                                                  |                                                            | Ajouter un Nº de série                                            |                          |    |
|                                |                                             |                                                        |                                                            | Se déconnecter                                                    |                          |    |
|                                |                                             | Total : 0 articles                                     |                                                            |                                                                   |                          |    |
|                                |                                             |                                                        |                                                            | Pas de produit actuellement                                       |                          |    |
|                                |                                             |                                                        |                                                            | dans votre panier                                                 |                          |    |
|                                |                                             |                                                        |                                                            | Mes commandes                                                     |                          |    |
|                                |                                             |                                                        |                                                            | Afficher mes commandes                                            |                          |    |
|                                |                                             |                                                        |                                                            |                                                                   |                          |    |

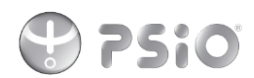

**12**<sup>ème</sup> **étape** : Connectez votre PSIO sur votre ordinateur grâce au câble USB qui est avec votre PSIO. Copier le programme et coller le dans votre PSIO

Merci pour votre commande !

Je vous souhaite une belle journée !